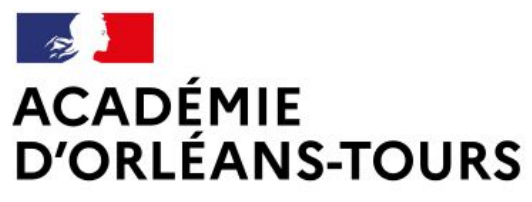

Liberté Égalité Fraternité

# REN

Répertoire Education Nationale

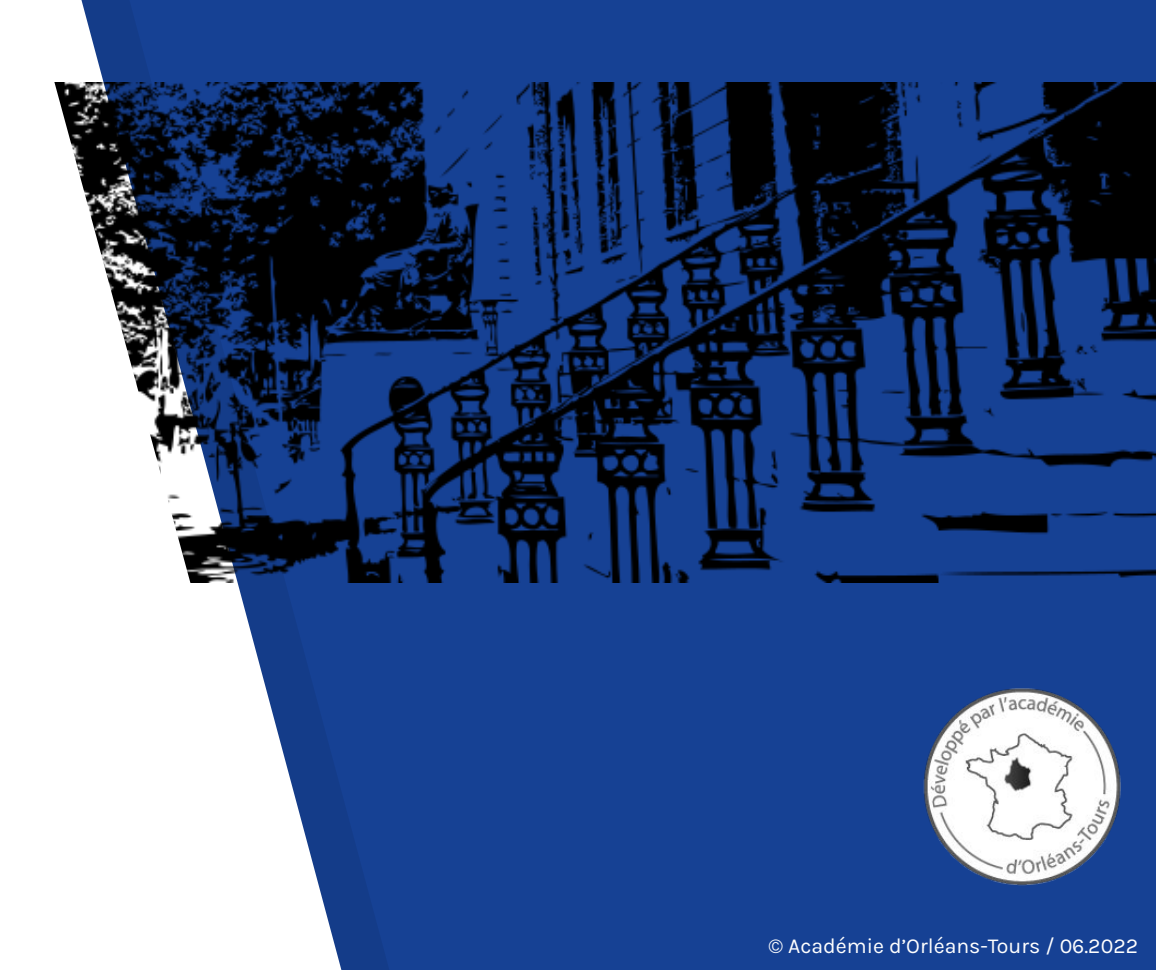

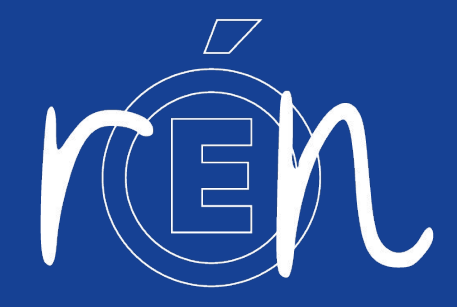

REN, est le répertoire des établissements de l'éducation nationale dans l'académie d'Orléans-Tours.

C'est une application web accessible sur smartphone (Android & iOS), tablette et ordinateur. Elle donne accès aux informations usuelles des écoles, EPLE et des services déconcentrés de l'académie.

#### **APPLICATION WEB MOBILE**

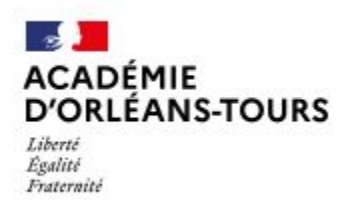

REN est une application web **responsive design**, déclinée pour tous les appareils :

- ordinateur de bureau ou portable,
- smartphones,
- et tablettes (\*).

(\*) Compatible avec les systèmes Android <u>et iOS.</u>

| r n. e. n.                                                                                                    | Entrie     Tabletargenet       Extension     Extension       Extension     Extension       Extension     Extension       Type     Extension | ● Arres<br>                                                                                                    |                                                                                                    |
|----------------------------------------------------------------------------------------------------|----------------------------------------------------------------------------------------------------|----------------------------------------------------------------------------------------------------|----------------------------------------------------------------------------------------------------|
| • The Q intervet: 0 from ▲ Mainsport         • Appen         • The Control of the Control of the Co | ACADINI<br>ACADINI<br>DILLANA-FOUNS<br>Manuer                                                                                               | Copyre attr<br>Copyre attr<br>Copyr |                                                                                                    |
|                                                                                                    |                                                                                                    |                                                                                                    | PORTINATIONS<br>PORTINATIONS<br>PORTINATIONATIONATIONATIONATIONATIONATIONAT |

# PRINCIPALES FONCTIONNALITÉS

#### ACTUALISATION QUOTIDIENNE DES DONNÉES

Les données dans REN sont actualisées **quotidiennement**, pour garantir leur fraîcheur.

Elles sont stockées dans votre smartphone ou ordinateur pour obtenir un meilleur **confort** de navigation.

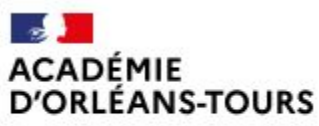

Liberté Égalité Fraternité

#### **RECHERCHE INTUITIVE**

đ

匬

~

~

~

☆

© Dep - Badi. version 1.3.1

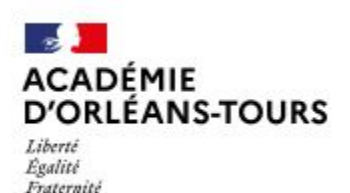

rén Q ★ 📩 🚯 ? 🛍 ren Q 🛨 • commune, nom établisseme T Département T OLIVET COLLEGE ? Secteur Département Loiret (45) Type ~ Secteur Public Type Nombre de résultats : 2 COLLEGE CHARLES RIVIERE OLIVET (45) COLLEGE L ORBELLIERE. OLIVET (45) 2 ACADÉMIE D'ORLÉANS-TOURS Liberté Égalité Fraternité C Dep - Badi. ACADÉMIE version 1.3.1 D'ORLÉANS-TOURS Liberté Égalité Exsternité

La recherche s'effectue avec une zone de saisie et des filtres.

Dans la zone de saisie, le nom d'une **ville**, le **nom** ou le **code** ou encore le **type** d' établissement permet d'effectuer une recherche.

## **FICHES DÉTAILLÉES**

Pour chaque structure du répertoire on trouve :

- des **fiches détaillées** (coordonnées, personnels, spécificités...),
- la fonctionnalité pour envoyer un mail, ou faire un appel téléphonique directement dans l'application,
- la possibilité de prendre des notes personnelles (\*).

(\*) Attention sur iOS avec le navigateur Safari, la mémoire du téléphone est supprimée après 7 jours d'inactivité.

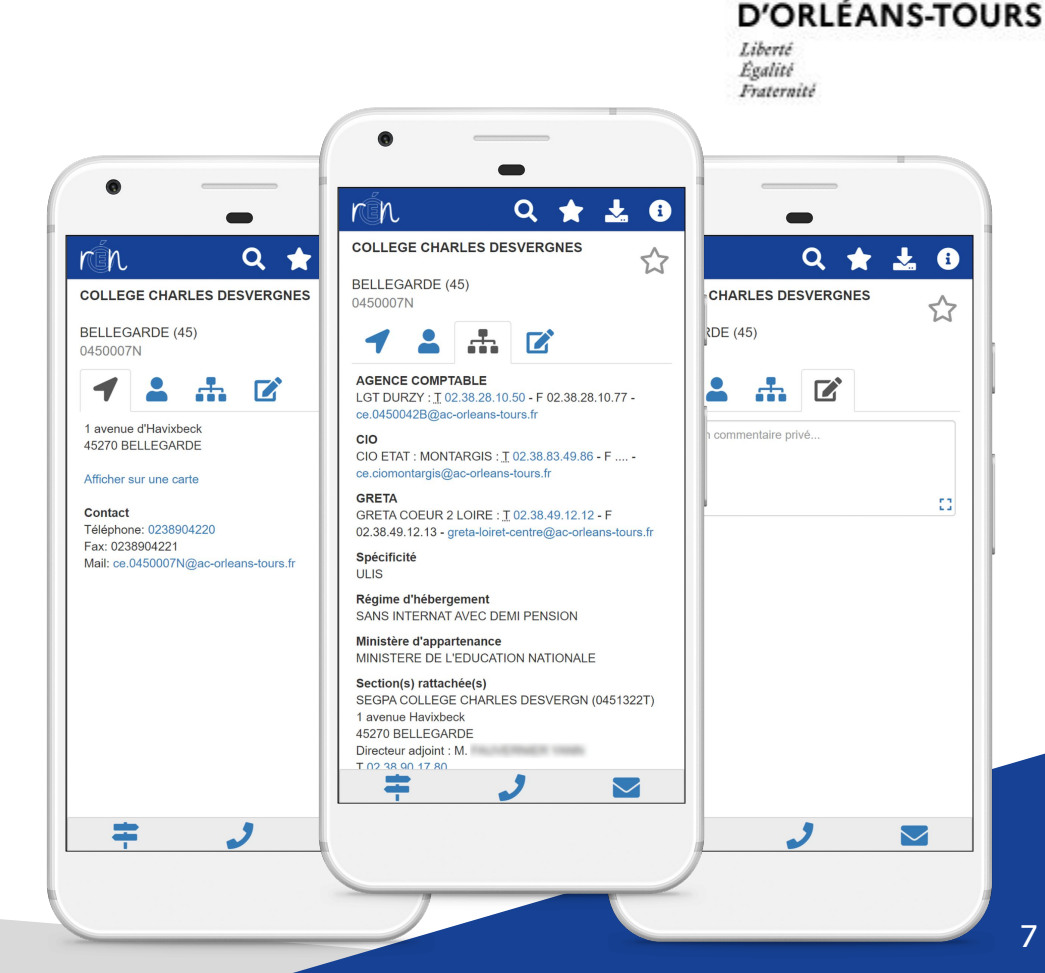

ACADÉMIE

#### **RECHERCHE INVERSÉE PAR TÉLÉPHONE**

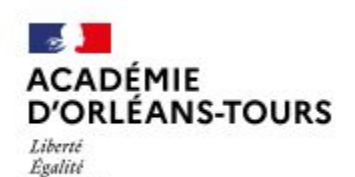

Fraternité

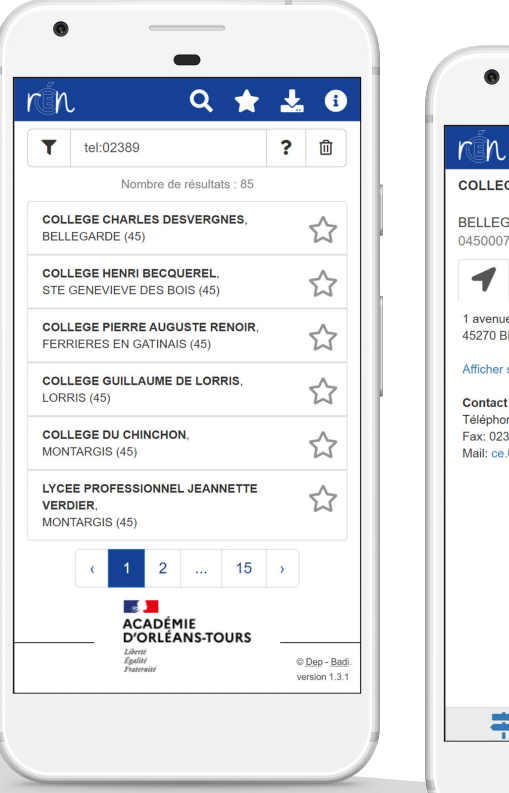

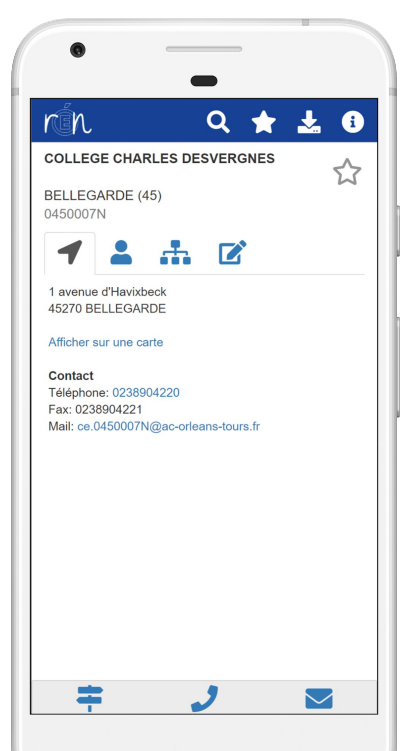

En utilisant le mot clé "**tel:023879**" dans la zone de saisie, accédez à la recherche inversée de l'établissement par son numéro de téléphone.

## SYNTAXE DE RECHERCHE AVANCÉE

En plus de la recherche inversée par **téléphone**, utilisez la syntaxe d'interrogation particulière pour des recherches plus précises par **département**, **ville**, **type**.

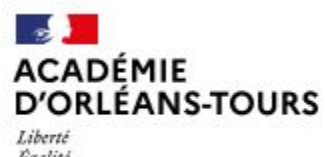

Liberté Égalité Fraternité

| ÎN                                |                                            | Q .                        | <b>*</b> . | <b>L</b> ( |
|-----------------------------------|--------------------------------------------|----------------------------|------------|------------|
| <b>T</b> vill                     | e:au tel:0248                              | type:ECC                   | LE         | ? 🔟        |
|                                   | Nombre c                                   | le résultats               | 5          |            |
| AUGY SUF                          | ATERNELLE P<br>R AUBOIS (18)               | UBLIQUE ,                  |            |            |
| ECOLE MA<br>PRINTEMF<br>AUBIGNY : | YTERNELLE P<br>PS,<br>SUR NERE (18         | UBLIQUE L                  | .E         |            |
| ECOLE EL<br>AUBINGES              | EMENTAIRE I                                | PUBLIQUE                   | ,          |            |
| ECOLE PR<br>AUBIGNY :             | SUR NERE (18                               | EE SAINTE                  | SOLAN      | 3E, 🏠      |
| ECOLE EL<br>GRANDS J<br>AUBIGNY S | EMENTAIRE I<br>IARDINS/CHA<br>SUR NERE (18 | PUBLIQUE<br>RMILLES,<br>3) | LES        | 5          |
|                                   | ACADÉ<br>D'ORLÉA<br>Liberti<br>Ecolist     | MIE<br>ANS-TOUI            | RS _       | © Den - F  |

| Exemples                               | Description                                                                                                    |
|----------------------------------------|----------------------------------------------------------------------------------------------------|
| dpt:18                                 | Recherche les établissements dans le département "18"                                                                                                    |
| ville:AU<br>ville:OLIVET               | Recherche les établissements dont la ville commence par "AU"<br>Recherche les établissements dans "OLIVET"                                                                                  |
| tel:0238<br>tel:0238799701             | Recherche les établissements dont le téléphone commence par "0238"<br>Recherche l'établissement dont le téléphone est "0238799701"                                                          |
| type:COLLEGE<br>type:LPO               | Recherche les établissements par type                                                                                                    |
| dpt:18 ville:au tel:0248<br>type:ECOLE | Recherche les établissements dans le département "18", dont la ville<br>commence par "AU" et dont le téléphone commence par "0248" et de<br>type "ECOLE" (les combinaisons sont possibles). |

#### LISTE DE FAVORIS

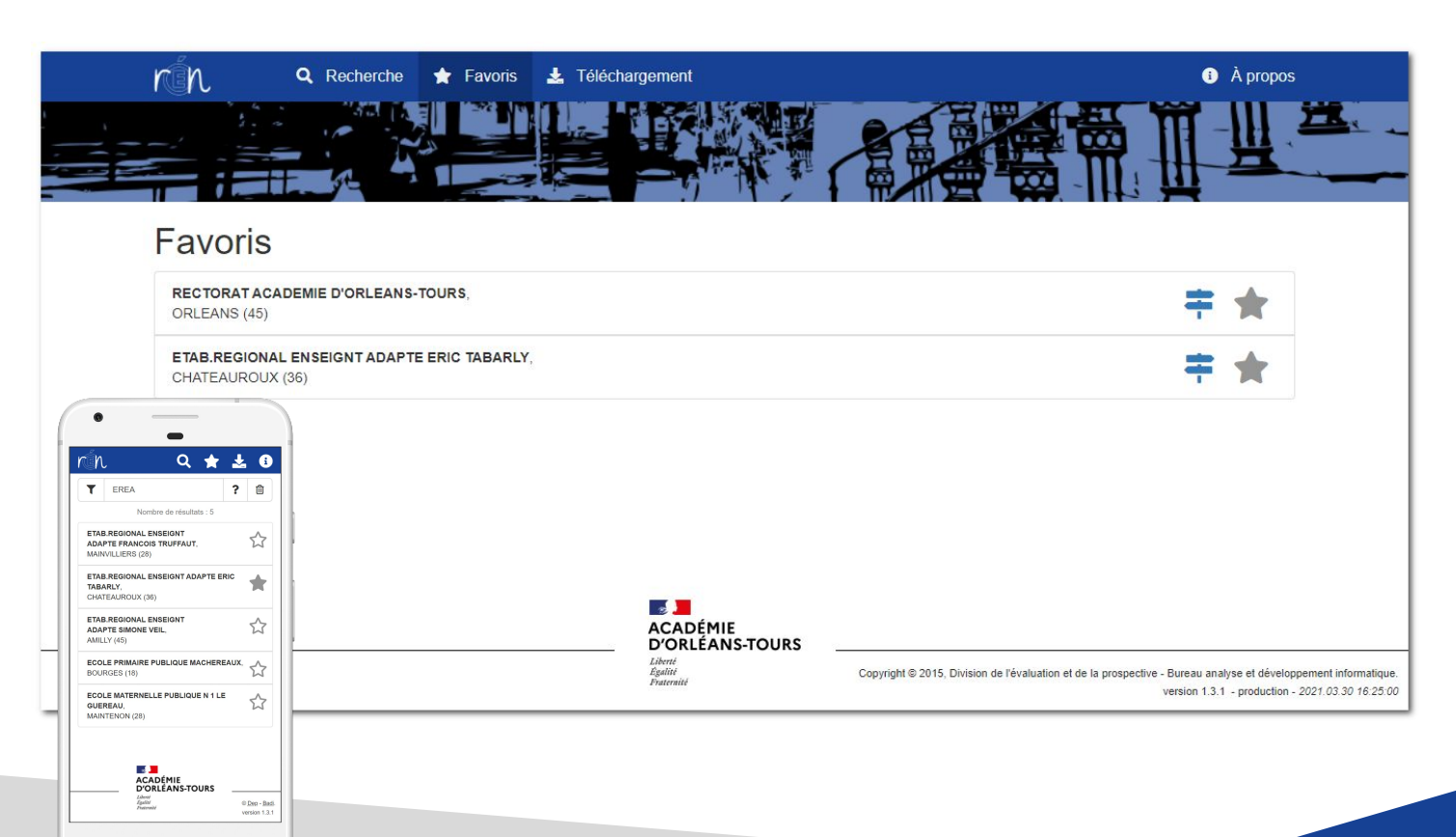

ACADÉMIE D'ORLÉANS-TOURS Liberté Essilité

Fraternité

En cliquant sur une étoile vide, vous ajoutez une structure dans la liste de **vos favoris**, et en cliquant sur une étoile pleine, vous la retirez.

## **CARTOGRAPHIE & GÉOLOCALISATION**

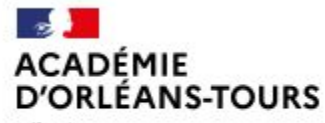

Liberté Égalité Fraternité

Après avoir choisi une structure, il est possible de la positionner sur une carte avec sa **géolocalisation** et de définir un itinéraire pour s'y rendre.

Note : pour utiliser les services liés à la cartographie et à la géolocalisation, il est nécessaire d'avoir une connexion Internet.

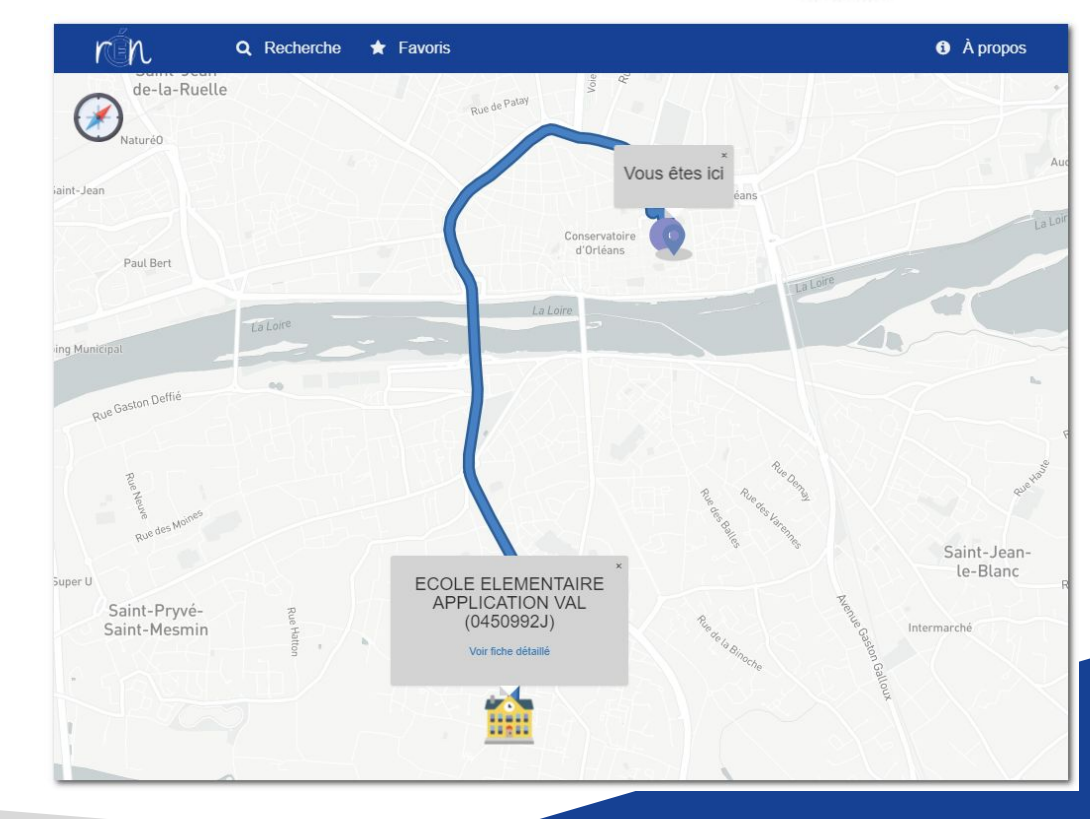

#### CALCUL DU TEMPS DE TRAJET EN FONCTION DU MODE DE TRANSPORT

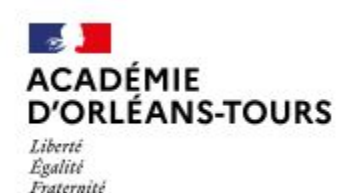

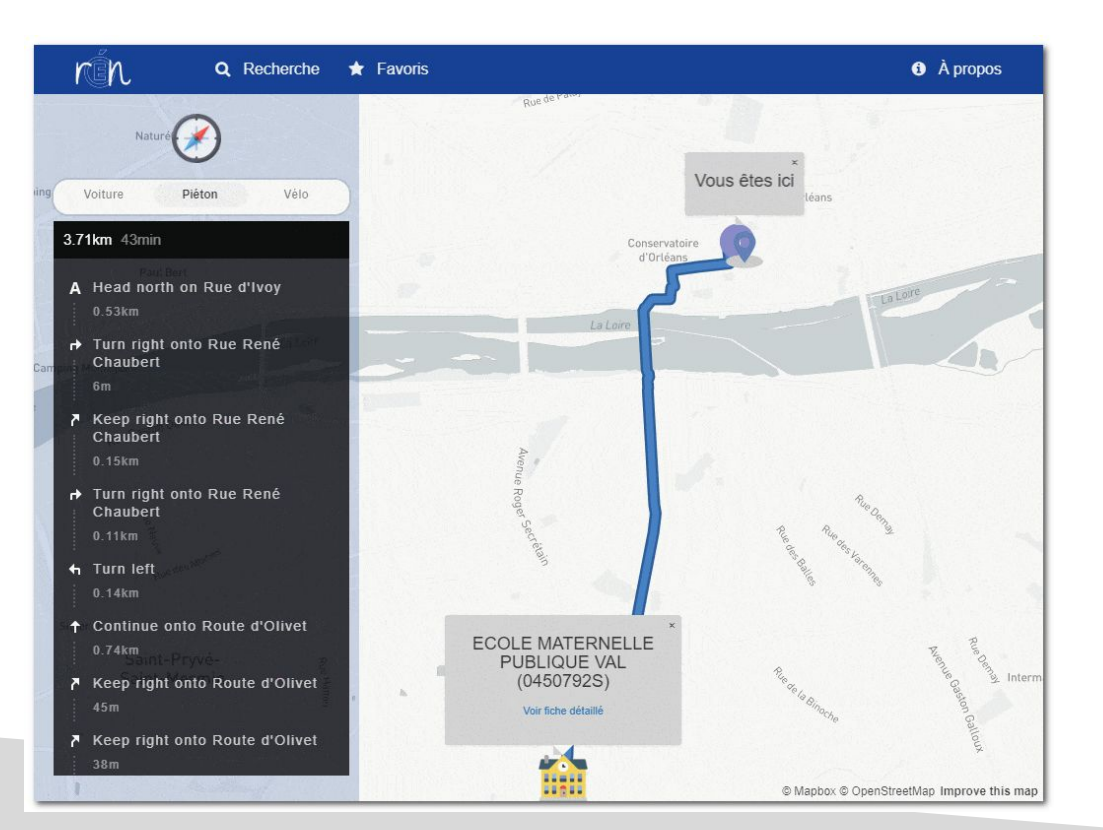

En cliquant sur la **boussole**, sélectionnez votre mode de transport : **voiture**, **piéton** et **vélo**.

L'application calcule alors l'itinéraire idéal entre l'établissement choisi et la position de l'utilisateur géolocalisé. Elle affiche la distance, le temps moyen de parcours ainsi que la direction à suivre.

#### OUVERTURE DES DONNÉES OPEN DATA

ACADÉMIE D'ORLÉANS-TOURS

Liberté Égalité Fraternité

Mise à disposition, sans aucune restriction, du jeu de données publiques de l'application qui a pour vocation d'être librement accessible et gratuitement utilisable.

Le jeu de données est disponible dans différents formats : **JSON**, **CSV**, **Excel XLSX**.

| rín                                                                                | <b>Q</b> Recherche                                                                                                   | 🚖 Favoris                                                                       | 🛓 Téléchargement                                                                                 | i À propos         |  |
|------------------------------------------------------------------------------------|----------------------------------------------------------------------------------------------------|---------------------------------------------------------------------------------|--------------------------------------------------------------------------------------------------|--------------------|--|
| <b>Téléc</b> ł                                                                     | nargement                                                                                                    |                                                                                 |                                                                                                  |                    |  |
| Pour récuperer<br>CSV, Excel).                                                     | le répertoire des établisse                                                                                          | ements de l'acadé                                                               | mie d'Orléans-Tours sous différe                                                                 | nts formats (JSON, |  |
| Les données de                                                                     | e ces fichiers sont mises à                                                                                          | jour quotidienner                                                               | ment à partir de 8h.                                                                             |                    |  |
| Fichiers                                                                           |                                                                                                    |                                                                                 |                                                                                                  |                    |  |
| <ul> <li>Répertoi</li> <li>Répertoi</li> <li>Répertoi</li> <li>Répertoi</li> </ul> | re des établissement - Aca<br>re des établissement - Aca<br>re des établissement - Aca<br>re des établissement - Aca | démie d'Orléans-<br>Idémie d'Orléans-<br>Idémie d'Orléans-<br>Idémie d'Orléans- | Tours (Format JSON)<br>Tours (Format JSON Human rea<br>Tours (Format CSV)<br>Tours (Format XLSX) | dable)             |  |
|                                                                                    |                                                                                                    | ACADÉMIE<br>D'ORI ÉANS                                                          |                                                                                                  |                    |  |

Liberté Égalité

Fraternité

Copyright © 2015, Dep - Badi

ersion 1.3.1

#### COMPATIBILITÉ DES NAVIGATEURS WEB

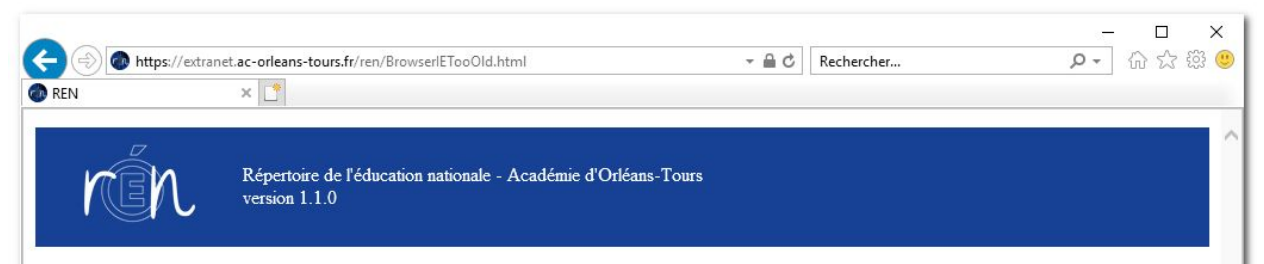

#### Votre navigateur web n'est pas pris en charge.

Vous avez été redirigé vers cette page car vous utiliser un navigateur web trop ancien (Internet Explorer version <= 11). Les navigateurs Microsoft Internet Explorer ne sont pas pris en charge dans cette application web.

Afin d'assurer une utilisation optimale de l'application, il est conseillé d'utiliser <u>Chrome</u> ou <u>Microsoft Edge</u>, et de mettre à jour régulièrement son navigateur. Firefox, et les anciennes versions d'Internet Explorer ne sont plus que partiellement supportés.

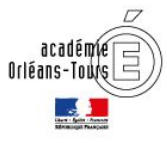

Copyright © 2019, Division de l'évaluation et de la prospective - Pôle d'analyse et de développement informatique. version 1.1.0 - production - 2019.07.24 15:58:00

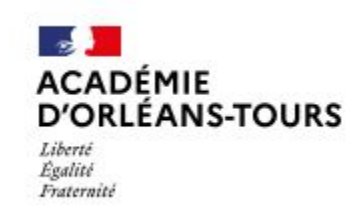

Pour une utilisation optimale, il est conseillé d'utiliser **Google Chrome, Microsoft Edge** ou **Safari** et de mettre à jour régulièrement votre navigateur.

Firefox n'est que partiellement supporté. Internet Explorer (v11) et les anciennes versions de navigateur ne sont plus supportés.

# OÙ SE TROUVE L'APPLICATION REN ?

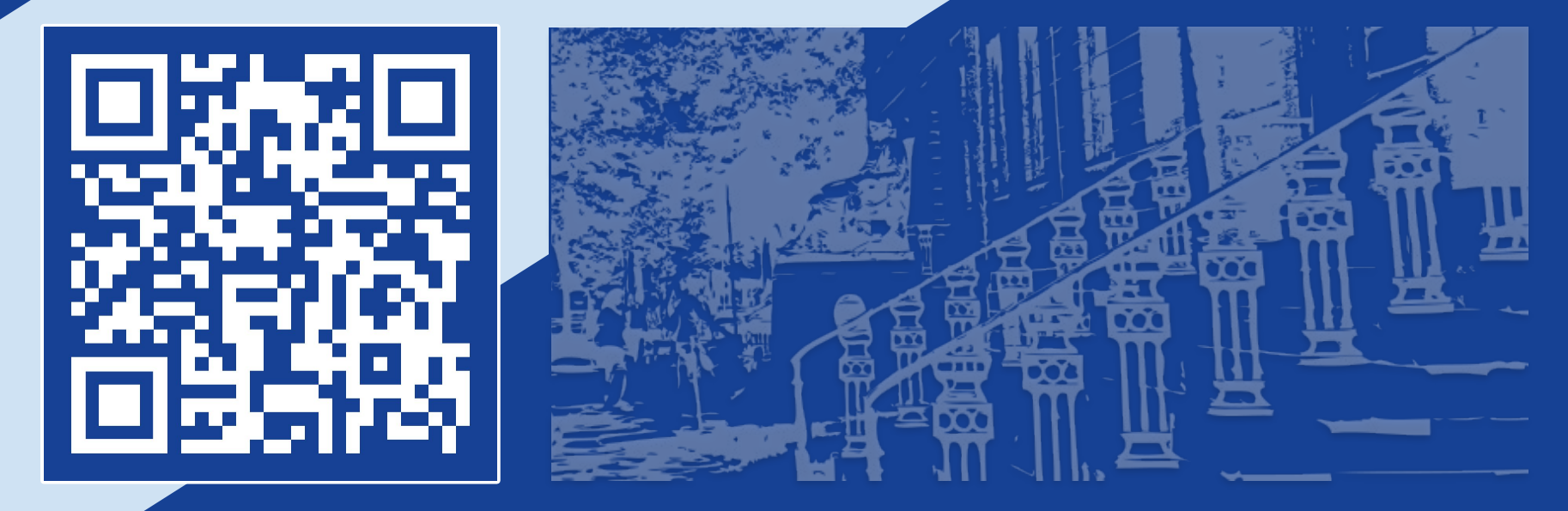

https://extranet.ac-orleans-tours.fr/ren/

# COMMENT INSTALLER REN SUR SON SMARTPHONE ?

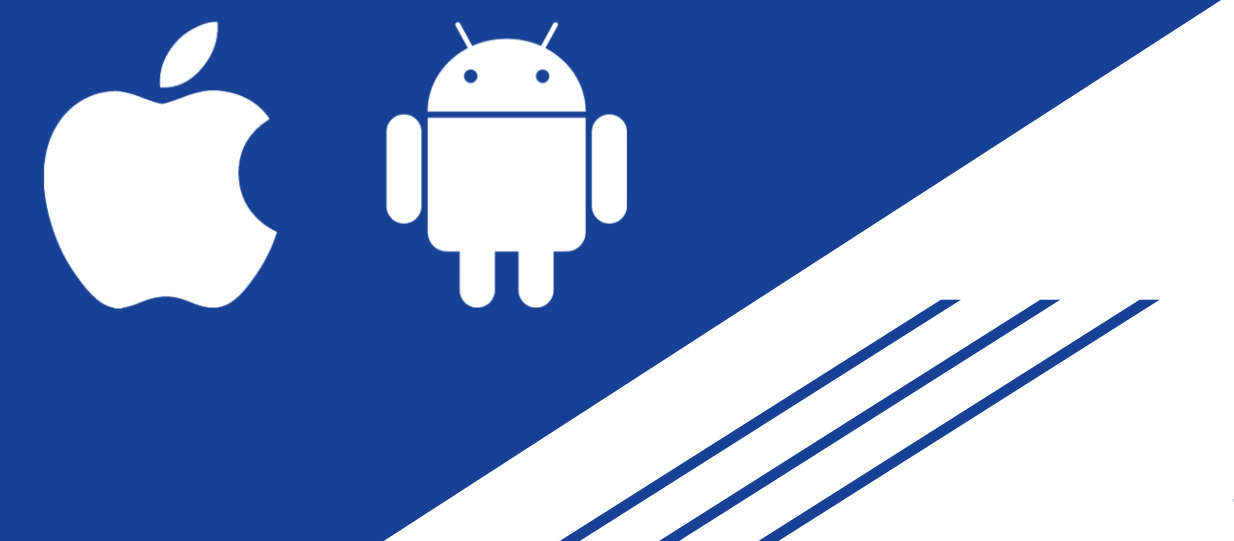

#### **INSTALLATION SUR IPHONE**

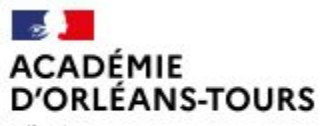

Liberté Égalité Fraternité

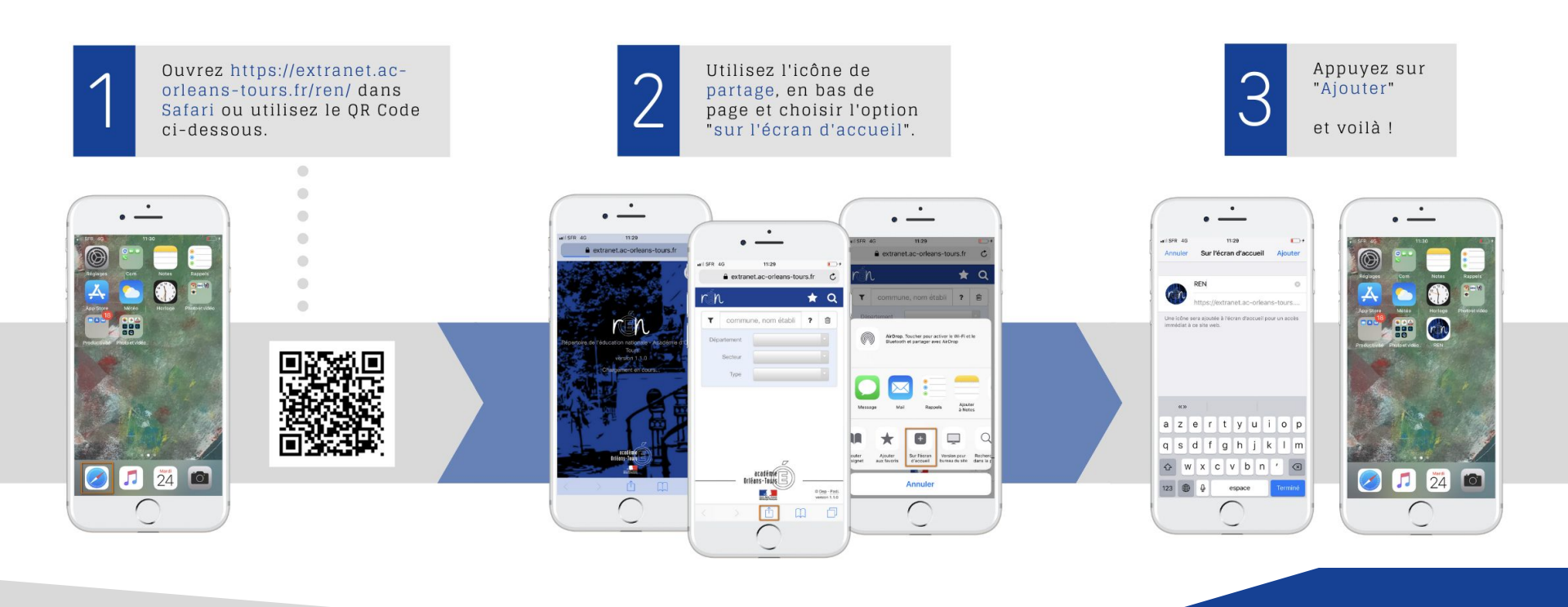

#### **INSTALLATION SUR ANDROID**

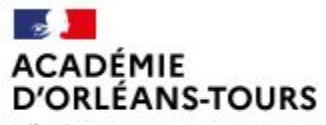

Liberté Égalité Fraternité

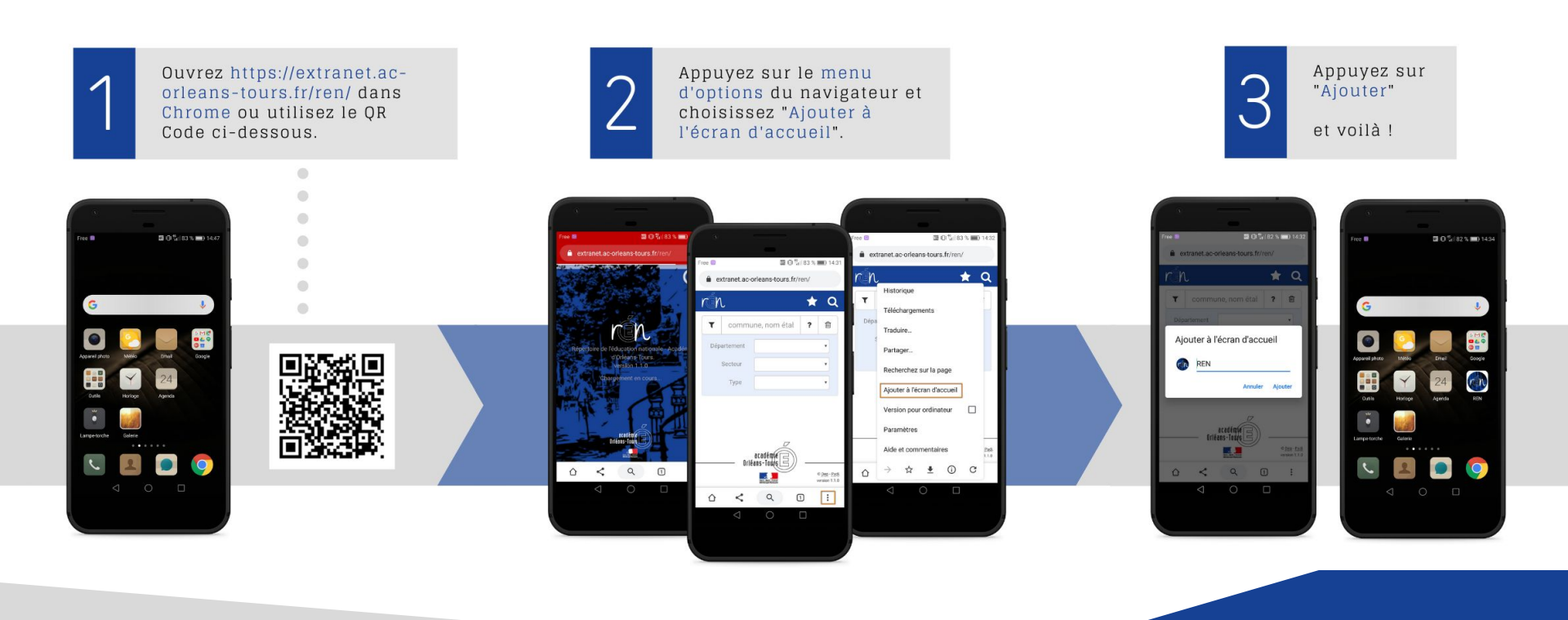

# DES QUESTIONS ?

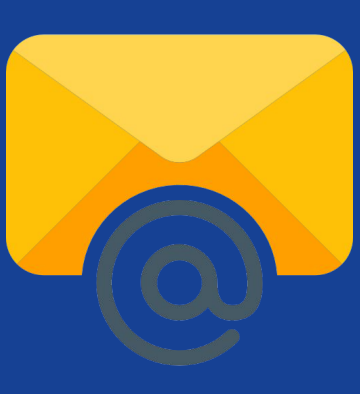

<u>ce.dep@ac-orleans-tours.fr</u>

badi@ac-orleans-tours.fr

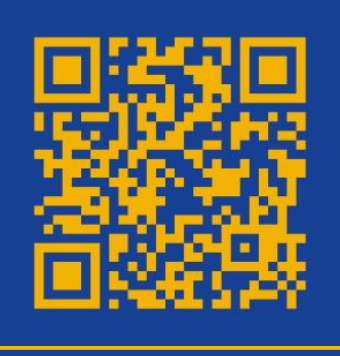

#### <u>CONFLUENCE - DEP/BADI -</u> <u>Espace projet REN</u>

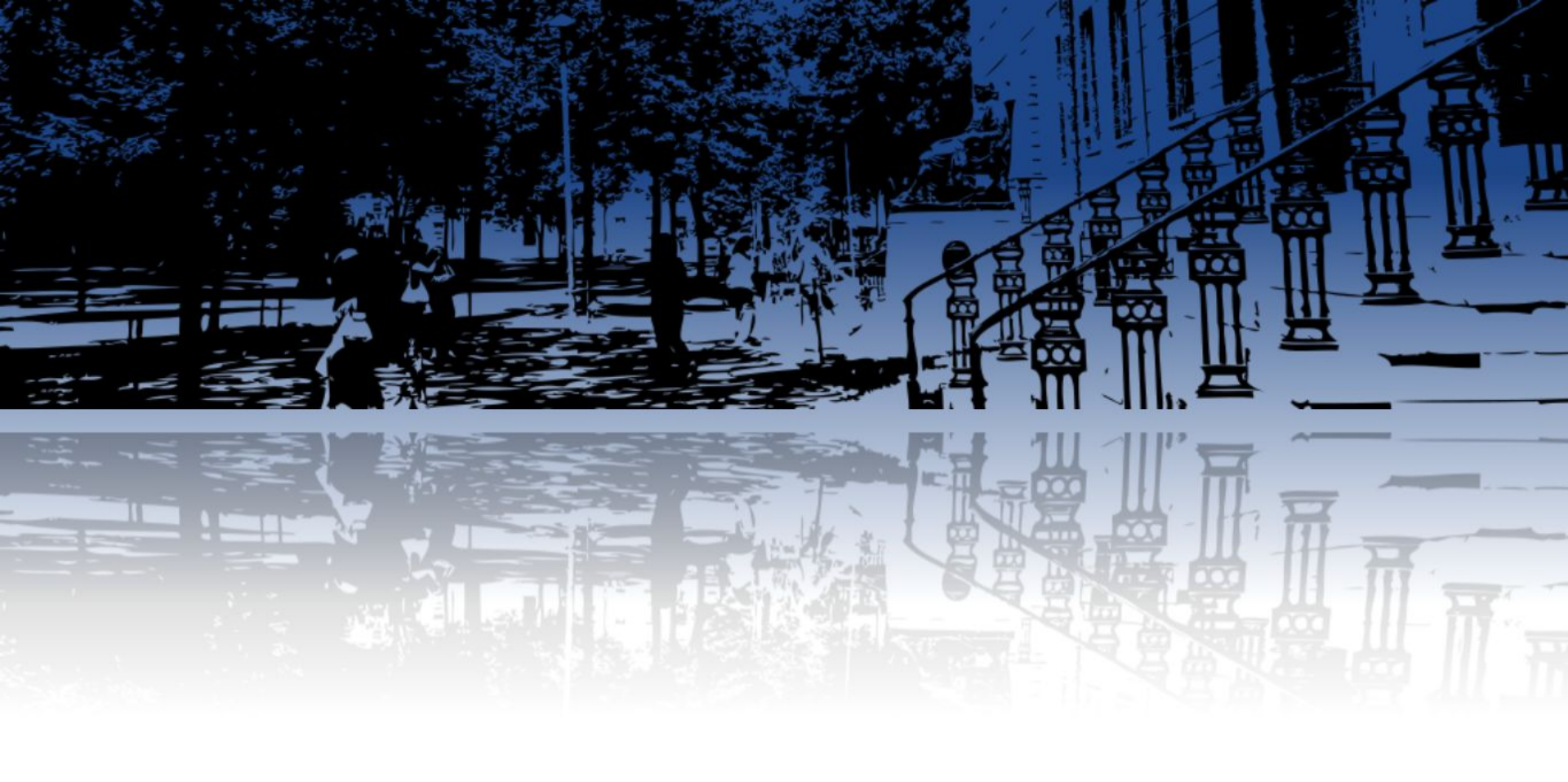

# ACADÉMIE D'ORLÉANS-TOURS

Liberté Égalité Fraternité Rectorat de l'académie d'Orléans-Tours 21 rue Saint-Étienne - 45043 Orléans Cedex ce.rectorat@ac-orleans-tours.fr

Document réalisé par Bureau analyse et développement informatique Division de l'évaluation et de la prospective badi@ac-orleans-tours.fr ce.dep@ac-orleans-tours.fr

Illustrations : Freepik, www.flaticon.com, v20100v